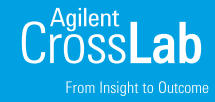

クイックリファレンスガイド

# CrossLab Virtual Assist インストールおよび使用方法

#### 専門家がいつでもリモートで支援

問題が生じた場合に、アジレントの専門家の「目と耳」を活用して解決できるとしたらどう でしょう。

それを実現するのが、Agilent CrossLab Virtual Assist です。

この優れたアプリは、ビデオ通話と 3D 注釈を組み合わせて、問題を正確に特定すること ができます。そのため、ダウンタイムのコストを削減でき、オンサイト修理を依頼せずに問 題を解決できる可能性があります。

CrossLab Virtual Assist は iOS と Android 端末に対応しており、拡張現実(AR)を用 いて以下を実現します。

- その場にいるような感覚でアジレントの専門家と対話
- 双方向の 3D 注釈による視覚ガイド

次のページではツールの使用方法を説明します。

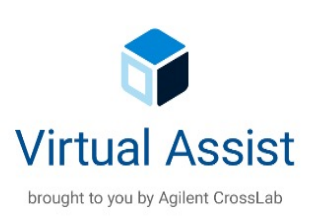

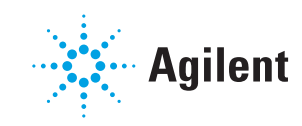

## CrossLab Virtual Assist のインストールと開始

Apple または Google の アプリストアで **CrossLab Virtual Assist** を検索して、 最新版をダウンロードします。 無料です。

1

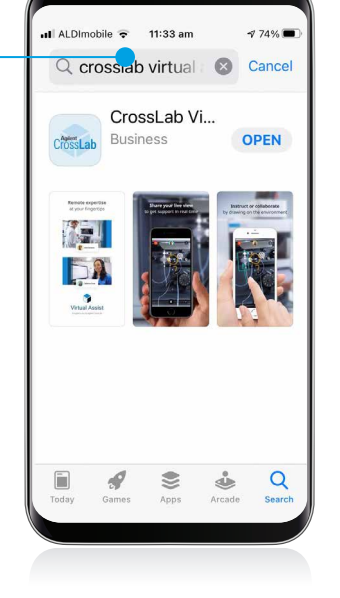

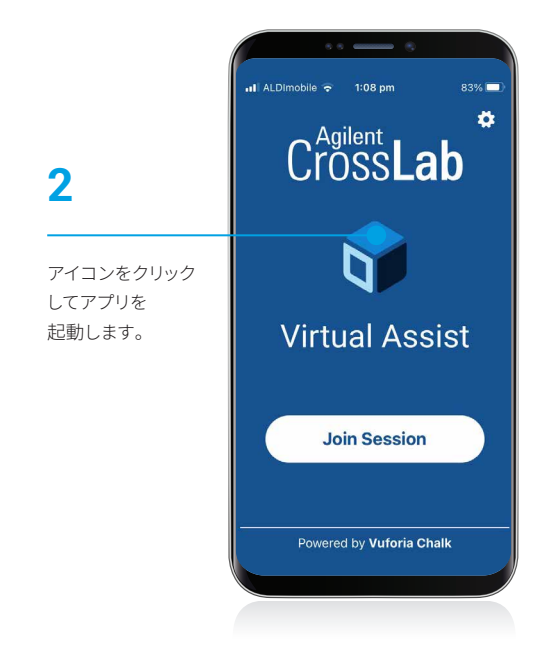

#### 設定およびプライバシー情報

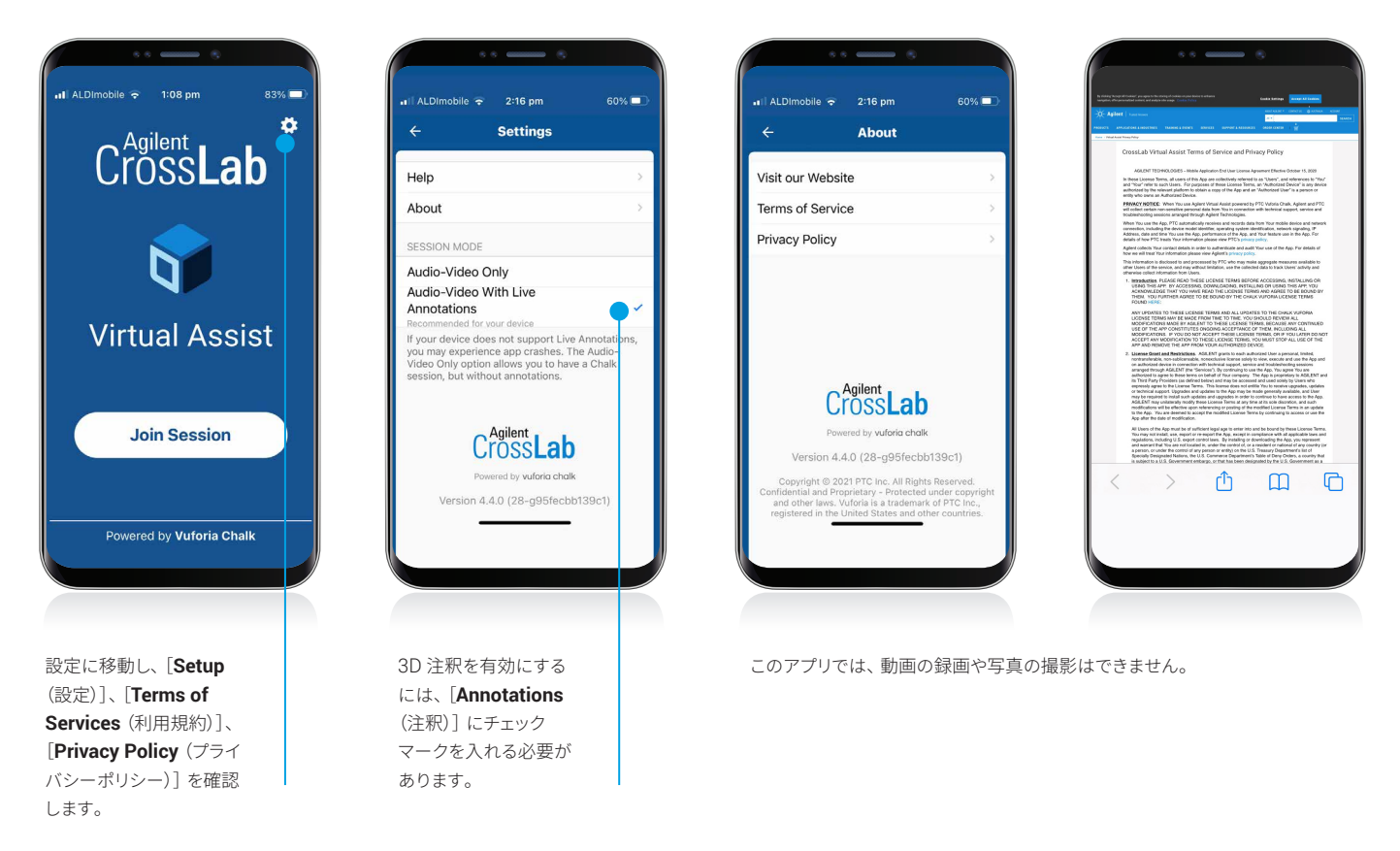

CrossLab Virtual Assist プライバシーポリシー (英語): https://www.agilent.com/en/virtual-assist-privacy-policy

### アジレントの専門家とのセッションに参加

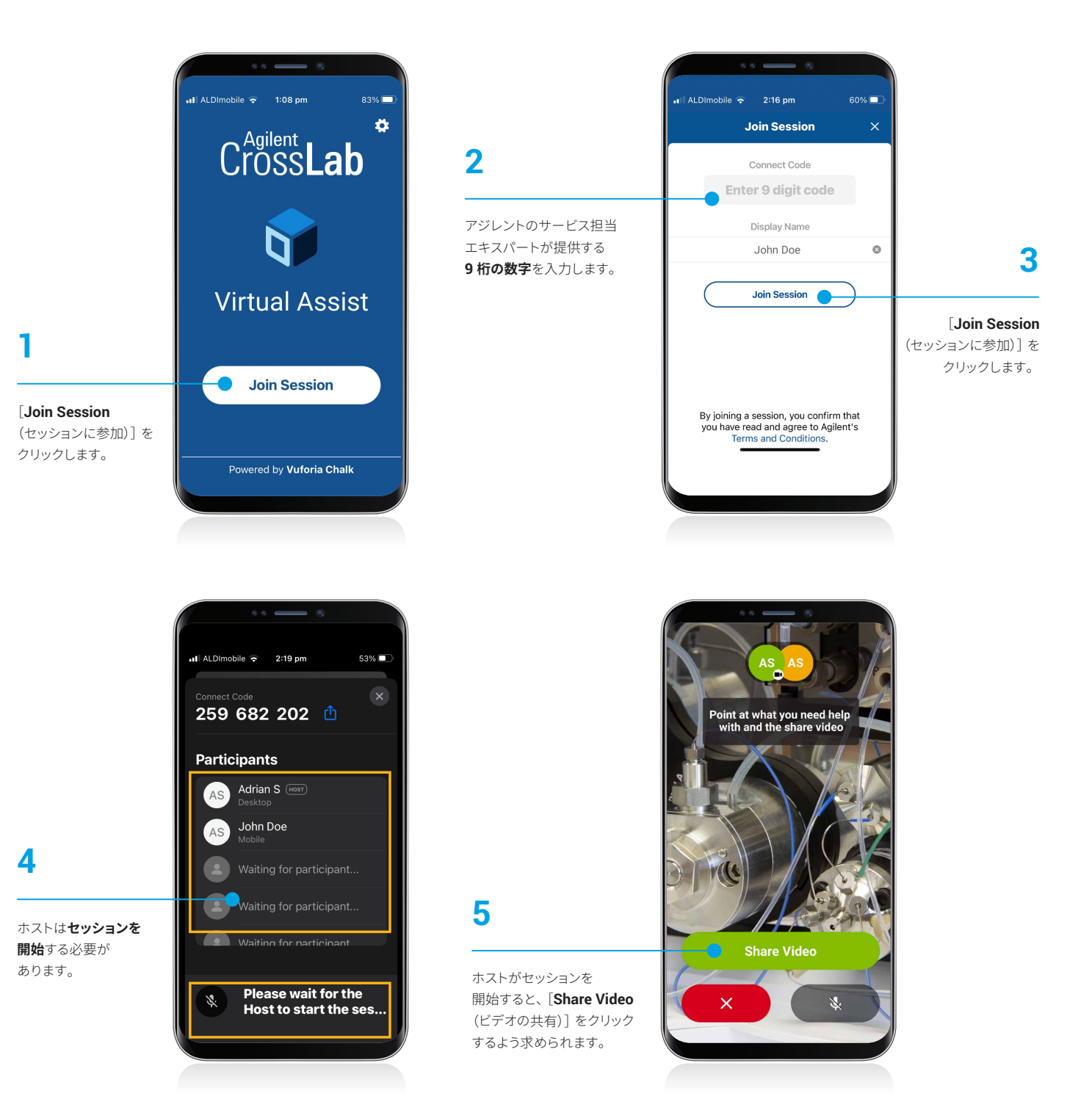

1

3D 注釈を有効にするには、 [well done (成功しました)] というキャプションが表示 されるまで、画面で示される とおりにカメラを前後に 動かします。

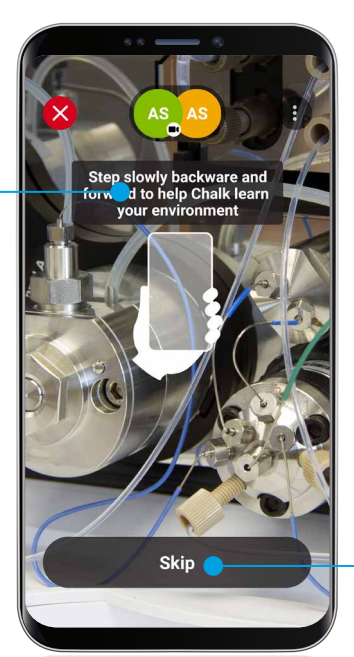

3D 注釈機能を 使用しない場合は、 [**Skip** (スキップ)] を クリックします。

## 2

チョークマークを使用 できるようになりました。

チョークマークは、 カメラを動かしても、 ハイライトされた領域に 固定されます。

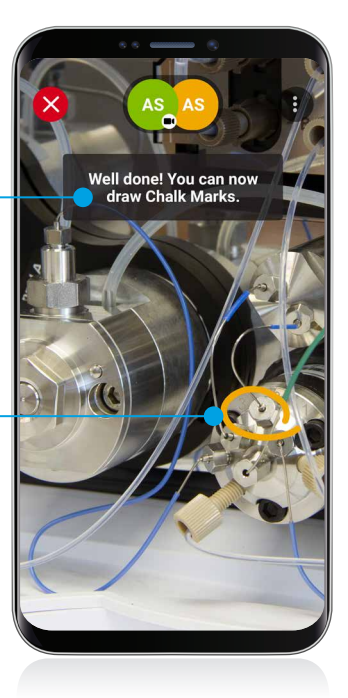

3

セッションを 終了します。

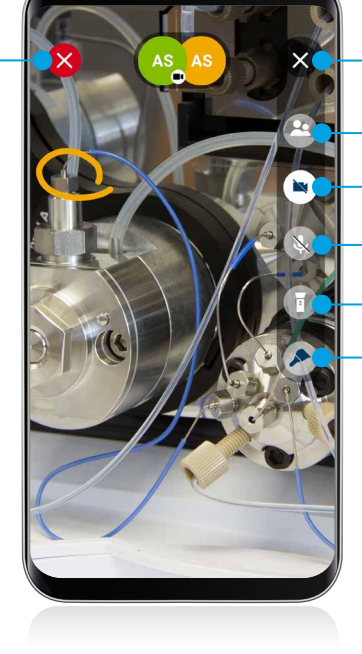

\_ ボタンの非表示

\_ セッションユーザーの表示

\_ カメラのオン/オフ

\_ マイクのオン/オフ

\_ 照明のオン/オフ

- 注釈のカラーパレット

### Virtual Assist を最大限に 有効活用

推奨事項

 できる限り頭上からの照明量を 増やす

- 静止物を映す

- 動きを安定させる

## 対応デバイス

#### iOS 13 以降

iPhone 6s, iPhone 6s Plus, iPhone SE, iPhone 7, iPhone 7 Plus, iPhone 8, iPhone 8 Plus, iPhone X, iPhone SE 2020、iPad(第 5 世代、第 6 世代、第 7 世代)、9.7 インチ iPad Pro、10.5 インチ iPad Pro、iPad Air 3、iPad Mini 5、iPhone XS、iPhone XS Max、iPhone XR、iPhone 11、iPhone 11 Pro、iPhone 11 Pro Max、11 インチ iPad Pro(第 1 世代および第 2 世代)、12.9 インチ iPad Pro(第 2 世代、第 3 世代、第 4 世代)

#### Android 7.0 以降

Google Pixel 1、Google Pixel 2、Google Pixel 3、Samsung Galaxy S7、Samsung Galaxy S7 Edge、 Samsung Galaxy S8/S8+、Samsung Galaxy S9/S9+、Samsung Galaxy Note 8、Samsung Galaxy Note 9、Samsung Galaxy Note 10+ (5G および Note 10 Lite モデルを含む)、Samsung Galaxy Note 10 (5G モデルを含む)、Samsung Galaxy S20 Ultra (5G モデルを含む)、Samsung Galaxy S20+ (5G モデルを含む)、Samsung Galaxy S20 (5G モデルを含む)、Samsung Galaxy Tab S4、Samsung Galaxy A8/A8+、Samsung Galaxy S10、Samsung Galaxy S10e、Samsung Galaxy S10+、 Samsung Galaxy A40、Samsung Galaxy A50、Samsung Galaxy A70、Samsung Tab S3。 今後さらに追加予定です。

注:対応機種は 64 bit Android バージョンのみです。大半の ARCore デバイスで Virtual Assist は動作します。

一部の ARCore デバイスでは動作しない可能性があります。ご使用のデバイスが Virtual Assist に対応しているかどうかを 確認するには、Virtual Assist 設定の「Session Mode (セッションモード)」設定で、「Audio-Video Only (オーディオビデ オのみ)」から「Audio-Video with Live Annotations (ライブ注釈付きオーディオビデオ)」に変更して、設定の上書きが必 要になることがあります。

Android ユーザーの場合: Virtual Assist は現在 ARCore に対応しています (2020 年 7 月)。AR 注釈をお使いの際に 問題が生じる場合は、機器の設定で「AR モード」をオンにしてください。

CrossLab Virtual Assist は Vuforia Chalk を使用したツールです。追加のサポートと情報については、ホームページを ご覧ください。

CrossLab Virtual Tech Support の詳細はこちらをご覧ください。 explore.agilent.com/virtual-tech-support-jp

ホームページ

#### www.agilent.com/chem/jp

#### カストマコンタクトセンタ

## 0120-477-111 email\_japan@agilent.com

本製品は一般的な実験用途での使用を想定しており、 医薬品医療機器等法に基づく登録を行っておりません。 本文書に記載の情報、説明、製品仕様等は予告なしに 変更されることがあります。

#### DE44427.4978009259

アジレント・テクノロジー株式会社 © Agilent Technologies, Inc. 2021 Printed in Japan, August 23, 2021 5994-4063JAJP

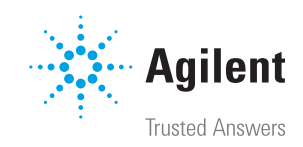